## HƯỚNG DẪN NỘP TIỀN CHỨNG KHOÁN TRÊN SACOMBANK PAY

## Ver 1 (Tháng 09/2022)

## 1. NỘP TIỀN CHỨNG KHOÁN TRÊN SACOMBANK PAY

| Bước        | 1                                                                                                    | 2                                                                                                    | 3                                                                                                    |
|-------------|----------------------------------------------------------------------------------------------------|----------------------------------------------------------------------------------------------------|----------------------------------------------------------------------------------------------------|
| Thao tác    | Chọn Menu "Nạp tiền chứng khoán"                                                                                                    | <ul> <li>Chọn thông tin cần Nạp tiền:</li> <li>Công ty</li> <li>Điều kiện tìm kiếm (số tài khoản chứng khoán, Mã Khách hàng, Số CMND/CCCD/Hộ chiếu)</li> <li>Nhập Thông tin tìm kiếm</li> <li>Chọn "Lưu vào danh bạ giao dịch" để lưu thông tin tìm kiếm.</li> </ul> | Chọn tài khoản nguồn và Tài khoản chứng<br>khoán phụ theo nhu cầu                                                                                                    |
| Màn<br>hình | Giao dịch       P         Č Vay tiêu dùng       R Nạp tiến         Ng       R Nạp tiến       Ng         QR Code       Chuyến tiến       Ng       Thanh toán         QR Code       Chuyến tiến       Ng       Thanh toán         QR Tim tinh nằng       Thanh toán       P       P         Ng       Vay tiến       Thanh toán       P         Ng       Vay tiến       Thanh toán       P         Ng       Vay tiến       Thanh toán       P         Ng       Vay tiến       Thanh toán       P         Ng       Vay tiến       P       P         Ng       Vay tiến       P       P         Ng       Vay tiến       P       P         Ng       Vay tiến       P       P         Ng       Vay tiến       P       P         Ng       Vay tiến       P       P         Ng       Vay tiến       P       P       P         Ng       Vay tiến       P       P       P         Ng       Vay tiến       P       P       P       P         Hóa đơn diện       P       P       P       P       P       P | Kong ty TNHH Chúng khoán   Công ty TNHH Chúng khoán   Didu kiện tim kiếm   Số tài khoán   Thông tin tim kiếm     Lưu vào danh bọ giao dịch     Chọn loọi   Số tài khoán   Mà khách hàng   Số CMND/CCCD/Hộ chiếu                                                      | <ul> <li>✓ Nộp tiến chứng khoán</li> <li>Chọn nguồn tiến         <ul> <li>4221 51***** 5871</li> <li>TK Sacombank Pay</li> <li>Số dư/HM khả dụng</li> <li>5,285,048,512d</li> <li>Thông tin thụ hưởng</li> </ul> </li> <li>✓ Thông tin thụ hưởng</li> <li>Cóng ty</li> <li>Công ty</li> <li>Công t</li></ul> |

| Bước        |                                                                                                    | 4                                                                                                    | 5                                                                                                    |                                                                                                    | 6                                                                                                    |
|-------------|----------------------------------------------------------------------------------------------------|----------------------------------------------------------------------------------------------------|----------------------------------------------------------------------------------------------------|----------------------------------------------------------------------------------------------------|----------------------------------------------------------------------------------------------------|
| Thao tác    | Xác nhận giao dị                                                                                                    | ịch                                                                                                    | Giao dịch thành công                                                                                                    |                                                                                                    | Giao dịch cần xử lý                                                                                                    |
| Màn<br>hình | Xác nhận giao đị<br>Xác nh<br>Công ty Cốn<br>Chủ TKCK<br>Số TK phụ<br>Số tiến thanh toán<br>Phí giao dịch<br>Chiết khẩu<br>Tổng tiến | ICN<br>hận giao dịch<br>ng ty CP Chứng khoán Sài Gàn<br>Thương Tín - CK SBS<br>NGUYEN VAN AAA<br>017C012345<br>017C012345<br>9,000đ<br>0đ<br>0đ<br>9,000đ | Giao dịch<br>Nộp t<br>Mô giao dịch<br>Công ty<br>Chủ TKCK<br>Số TK phụ<br>Số tiến thanh toán<br>Phí giao dịch<br>Tổng tiến | ong<br>ién chứng khoán<br>thành công!<br>Chi tiết gioo địch S<br>S526249<br>Công ty CP Chứng khoán Sòi Gòn<br>Thương Tín - CK SBS<br>NGUYEN VAN AAA<br>017C012345<br>017C012345<br>9,000d<br>0d<br>9,000d | Giao dịch cản xử lý<br>Trong quá trình thực hiện nếu có khó khăn<br>vướng mắc, khó khăn vui lòng liên hệ tổng<br>đài Sacombank theo số điện thoại <b>1800</b><br><b>5858 55</b> để hỗ trợ. |
|             | Thêm giao dịch khác                                                                                                    |                                                                                                    |                                                                                                    |                                                                                                    |                                                                                                    |

## 2. TẢI ỨNG DỤNG SACOMBANK PAY

| Sử dụng trên hệ điều hành Android và IOS | Quét mã QR bên dưới để tải Sacombank Pay |  |
|------------------------------------------|------------------------------------------|--|
| Sacombank<br>PAY                         |                                          |  |